## **Introduction to PC Tutorial - 3**

## **KEYBOARD**

Besides the letter keys on your keyboard, other keys that you will use include:

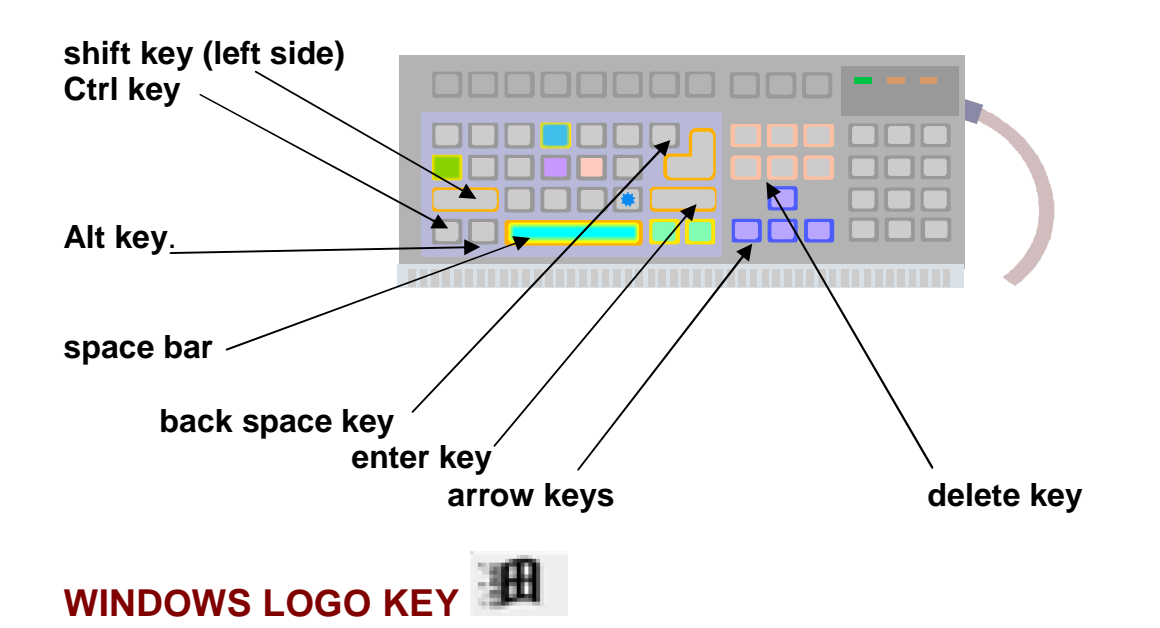

A key on the keyboard that is useful, but seldom mentioned or used, is the Windows Logo Key on the keyboard. This key is next to your **Alt key** on the keyboard and has the Windows logo design. Go here for more information:

http://www.microsoft.com/windowsxp/using/helpandsupport/learnmore/tips/tsang1.mspx

Ever wonder what all the '**F**' keys are across the top of your keyboard? These are called '**function**' keys and date back to **DOS** and **programming**. Visit this site for an explanation of each function key: <u>http://www.aarp.org/learntech/computers/howto/Articles/a2003-03-28-</u> <u>functionkeys.html</u>

Here is another site with **function key** explanations (scroll down about 4 inches). <u>http://www.seoconsultants.com/windows/keyboard/</u>

Function keys do not work on every keyboard (or every time) - try this:

Tap the **F1** key once.

You should be taken directly to 'help' in whatever program you're working in.

Sometimes the logo key and the function keys are used in conjunction. The **logo key** and **F1** will take you to **general help** for example.

The **Windows Logo** key and the '**D**' key on your keyboard will take you to your desktop without having to minimize all windows separately. **Try this now because you will use it in an exercise below.** 

Use the Windows Logo key and the letter 'M' to minimize all windows

To display and hide the Start menu, tap the Windows Logo key once

For other Windows keyboard shortcuts, go here (scroll down about two inches): <u>http://support.microsoft.com/default.aspx?scid=kb;en-us;q126449</u>

## SHORTCUTS

Look at the tiny black arrow at the bottom left of the **Microsoft Word** icon in this picture.

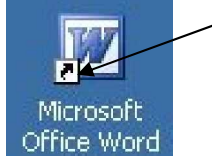

This arrow designates this icon as a shortcut, or pointer, to the real **Microsoft Word** program that is hidden.

A shortcut protects the real program. For example, if you or a student should accidentally move the shortcut **Word** icon into the recycle bin, or if you come back from lunch and can't find the **Word** icon on your desktop anymore, do not panic. The program has not disappeared - only the shortcut pointer has disappeared, not the real **Word** program, and you can easily get the shortcut back.

We are going to create a shortcut to Microsoft Word so you don't have to go to '**Start**' '**Programs**' or '**All Programs**' and look for the Microsoft Word icon every time you want to open Word. (If you have a shortcut for Word already on your desktop, just pretend it isn't there for this exercise. It won't hurt to have more than one shortcut.)

## Creating a shortcut:

- 1. Click with your left mouse button on the word '**Start**' at the bottom left of your computer
- 2. Click with your left mouse button on either 'All Programs' or 'Programs'
- 3. Locate a file folder called **Microsoft Office** or **MS Word** or **Word** (this depends on how Microsoft Office was originally installed on your computer)
- 4. Position your mouse over the **Microsoft Word** icon when you locate it
- 5. Click the **right mouse button** a new window appears with a list of items
- 6. Left click on the 5<sup>th</sup> item down titled 'Create Shortcut'
- 7. Immediately you'll see a new icon appear at the bottom of the list with a number 2 in the title
- 8. Click once on the new icon you created with your left mouse button
- 9. Click with your right mouse button and choose 'cut'
  - You are going to get to your desktop and right click to paste the shortcut you just created, but first do the following
- **10.** To get to your desktop quickly, use the shortcut, the '**Windows logo key**' and the letter '**D**' on your keyboard
- **11.** Once on your desktop, point with your mouse to an area where there are no icons and click once on the right mouse button choose **'paste'**

You just created a shortcut to Word. Double click on the icon to open Word.

To delete a shortcut, right click and choose 'delete' or drag the icon to your recycle bin.

And this is the end of Tutorial 3 – thank you, Mary